## **Revision History**

| Date       | Version | Rev | Revision                                                |  |
|------------|---------|-----|---------------------------------------------------------|--|
| 2024/02/26 | 1.1.3.3 | 1.  | Solve the problem that Bode Plot cannot control sdg1000 |  |
|            |         | 2.  | Solve the problem that user probe coefficient are not   |  |
|            |         |     | restored after reboot                                   |  |
|            |         | 3.  | Solve the problem that the screen does not support      |  |
|            |         |     | multi-touch                                             |  |
| 2024/01/02 | 1.1.3.1 | 1.  | Initial formal release of SDS800X HD                    |  |

## **Compatibility between Versions**

| Source<br>Version | Object<br>Version | Compatibility |
|-------------------|-------------------|---------------|
| 1.1.3.2           | 1.1.3.1           | Yes           |

## **Update instructions**

Upgrade from a U-disk (USB Memory device)

### WARNING: DO NOT shut off the instrument until the update is completed.

- 1. Copy the update file (\*.ads) to a FLASH type U-disk, and then insert the U-disk into one of the USB host ports of the instrument.
- 2. Perform " *Utility -> Menu -> Maintenance -> Upgrade*". The following the menu should pop up and allow you to select the upgrade file

| Upgrade                    | ×       |
|----------------------------|---------|
| File Path                  |         |
| File Path                  | Browse  |
| Package Info               |         |
| Please select upgrade file |         |
|                            | Upgrade |

3. Click *Browse* in the menu above, and then select the correct update file (\*.ads) in the pop-up resource manager

# SIGLENT 開 SDS800X HD Firmware Revision History And Update Instructions

| Please select upgrade file    |                        |         |          |                 |        |
|-------------------------------|------------------------|---------|----------|-----------------|--------|
| く > へ ☆ U-disk0 > update *.Al |                        |         |          | *.ADS;*.CF      | G 🗸    |
| > 🚥 U-disk0 (11.9G/14         | Name 🔨                 | Size    | Туре     | Date Modified   |        |
|                               | SDS800X-HD_1.1.3.3.ADS | 68.2 MB | ADS File | 2/23/24 1:42 PM |        |
|                               |                        |         |          |                 |        |
|                               |                        |         |          |                 |        |
|                               |                        |         |          |                 |        |
|                               |                        |         |          |                 |        |
|                               |                        |         |          |                 |        |
|                               |                        |         |          |                 |        |
| local 1.7G/1.8G               | 1 items                |         |          |                 |        |
|                               |                        |         |          |                 |        |
|                               |                        |         |          |                 | Recall |

4. Click the recall icon in the interface above and return to the upgrade dialog.

Click *Upgrade* to perform the upgrade operation:

| Upgrade                    |                                        | X       |
|----------------------------|----------------------------------------|---------|
| File Path<br>File Path     | /U-disk0/update/SDS800X-HD_1.1.3.3.ADS | Browse  |
| Package Inf<br>Please sele | o<br>ect upgrade file                  |         |
|                            |                                        | Upgrade |

5. The system will first copy and verify the upgrade package. After the upgrade package is validated, the following interface will appear. Click *Reboot* to continue the upgrade, or click *Cancel* to cancel it.

SIGLENT鼎阳 SDS800X HD Firmware Revision History And Update Instructions

| Upgrade                |                                               |            | X      |
|------------------------|-----------------------------------------------|------------|--------|
| File Path<br>File Path | /U-disk0/update/SDS800X-HD_1.1.3.3.ADS        |            | Browse |
| Package Info           | 0                                             |            |        |
| System will re         | eboot later, or you can cancel the upgrading! | Reboot(11) | Cancel |

 After the instrument reboots, check the version number through the steps Utility -> Menu -> System Info to confirm if the upgrade is successful.

| System Info       |                                          |      |
|-------------------|------------------------------------------|------|
| Software Version: | 1.1.3.3                                  |      |
| Uboot-OS Version: | 2.8.11                                   |      |
| FPGA Version:     | 2024-02-03                               |      |
| Hardware Version: | 00                                       |      |
| USB ID:           | USB0::0xF4EC::0x1017::SDS08A0D7R0135::II | NSTR |
| Serial No. :      | SDS08A0D7R0135                           |      |
| Model:            | SDS804X HD                               |      |
| MAC Address :     | 74 :5B :C5 :23 :27 :9B                   |      |
|                   | Open Source Acknowle                     | dge  |

WARNING: DO NOT shut off the instrument until the update is completed.

#### Upgrade from the Web Server

A built-in web serverprovides an approach to control the instrument by web browser. This process doesn't require any additional software to be installed on the controlling computer. Set the LAN port correctly (see the User Manual for details), input the IP address of the instrument in the browser address bar, and then the user can browse and control the instrument on the web.

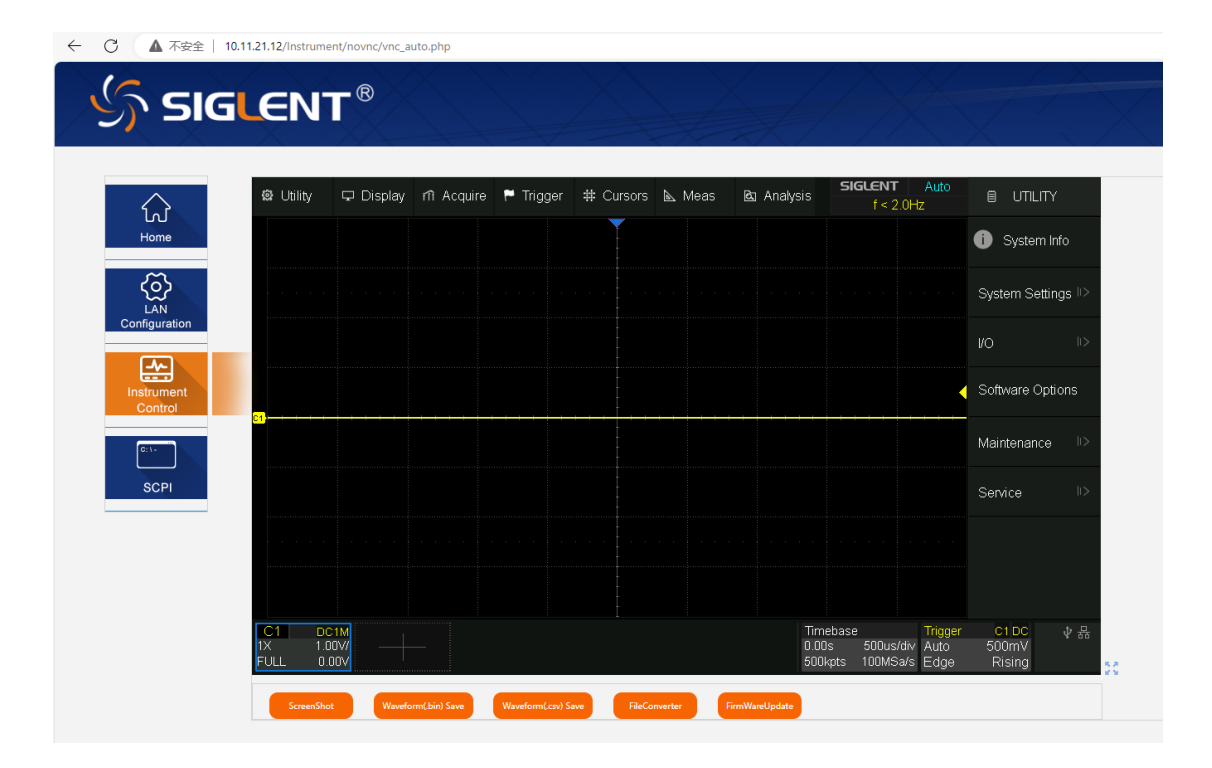

### WARNING: DO NOT shut off the instrument until the update is completed.

1. Click the "FirmwareUpdate" button in the web interface

|  | Home Page | ScreenShot | Waveform Save | Bin_to_CSV_Tool | FirmWareUpdate |
|--|-----------|------------|---------------|-----------------|----------------|
|--|-----------|------------|---------------|-----------------|----------------|

 Select the correct update file (\*.ads) stored on the computer. The instrument will automatically download the update file and perform the upgrade once the file is specified.

### WARNING: DO NOT shut off the instrument until the update is completed.